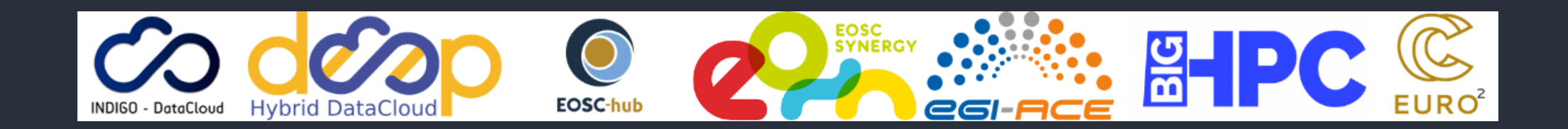

# udocker - *be anywhere* Part 2 - Hands On: basic stuff

https://github.com/indigo-dc/udocker

Mario David <u>david@lip.pt</u>, Jorge Gomes jorge@lip.pt

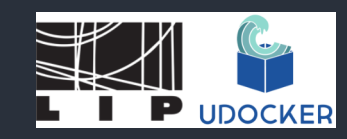

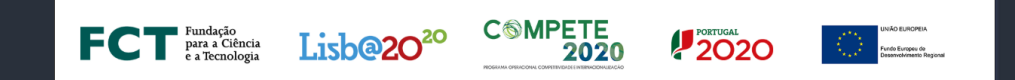

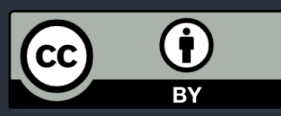

### What udocker is not - I

- Not appropriate to run services:
  - In most cases you need root privileges to run services.
  - You have Docker (or other container tools) for this.
- udocker is a run-time and is not meant to build docker images:
  - Docker images should be built with Docker.
  - Use you (Lap/Des)top with Docker, for this.

### What udocker is not - II

- docker-compose like functionality:
  - This is usually to compose micro-services to deploy a platform/service.
  - Again udocker is not appropriate to run services.
  - Use docker-compose itself for this.

# udocker aims/objectives

- Execute applications encapsulated with dependencies in containers
   o as non privilege user.
- Execute containers from docker images
  - including officially supported images in Dockerhub.
- Execute applications with very specific, customized libraries and environments
  - difficult to support in very controlled systems such as HPC machines.

# udocker: Installation

https://indigo-dc.github.io/udocker/installation manual.html

### Installation: tarball

Access the INCD advanced computing facility at Lisbon using ssh:

ssh -l <username> cirrus8.a.incd.pt
module load python/3.10.8

- The end user can download and execute udocker without system administrator intervention.
- Install from a released version:
  - Download a release tarball from <u>https://github.com/indigo-</u> <u>dc/udocker/releases</u>:

wget https://github.com/indigo-dc/udocker/releases/download/1.3.10/udocker-1.3.10.tar.gz tar zxvf udocker-1.3.10.tar.gz export PATH=`pwd`/udocker-1.3.10/udocker:\$PATH

# Installation: PyPI - I

- Install from PyPI using pip:
  - For installation with pip it is advisable to setup a Python3 virtual environment

python3 -m venv udockervenv source udockervenv/bin/activate pip install udocker==1.3.10

# Installation: PyPI - II

The udocker command will be udockervenv/bin/udocker.

 Optionally, we can set UDOCKER\_DIR environment variable where the binaries, libraries images and containers will be saved. The default directory is \$HOME/.udocker.

mkdir udocker-tutorial
cd udocker-tutorial/
export UDOCKER\_DIR=\$HOME/udocker-tutorial/.udocker

(More details: <u>https://indigo-dc.github.io/udocker/installation\_manual.html</u>)

### Installation: tools and libraries - I

- udocker executes containers using external tools and libraries that are enhanced and packaged for use with udocker.
- To complete the installation, download and install the required tools and libraries.

udocker install

# Installation: tools and libraries - II

- Installs by default in \$HOME/.udocker, or
   in UDOCKER\_DIR=\$HOME/udocker-tutorial/.udocker.
- Explore the directory structure under \$HOME/udocker-tutorial/.udocker

# udocker: CLI - the basic (introductory) stuff

https://indigo-dc.github.io/udocker/user manual.html

# **0. help and version**

Global help and version

udocker --help udocker --version

You can get help on a given command

udocker run --help

# 1. pull

Pull an image from Dockerhub (for example, an officially supported tensorflow):

udocker pull tensorflow/tensorflow

### 2. images

List the images in your local repository ( -1 option shows long format):

udocker images udocker images -l

#### 3. create

To create a container named mytensor, the default execution engine is P1 (PTRACE + SECCOMP filtering):

udocker create --name=mytensor tensorflow/tensorflow

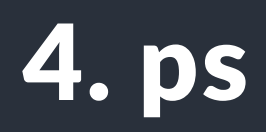

List extracted containers. These are not processes but containers extracted and available for execution:

udocker ps

# 5. run: l

Executes a container. Several execution engines are provided. The container can be specified using the container id or its associated name. Additionally it is possible to invoke run with an image name:

udocker run mytensor bash

# 5. run: II

Now you are inside the container (apparently as root), you might as well try out:

root@pcdavid:~# python
Python 3.8.10 (default, Nov 26 2021, 20:14:08)
[GCC 9.3.0] on linux
Type "help", "copyright", "credits" or "license" for more information.
>>> import tensorflow as tf

Or:

udocker run mytensor cat /etc/lsb-release

#### 6. setup

With --execmode chooses an execution mode to define how a given container will be executed. The option --nvidia enables access to NVIDIA GPUs (only possible if they are available).

udocker setup --execmode=F1 mytensor udocker ps -m # confirm change of execution engine

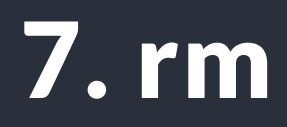

Delete a previously created container. Removes the entire directory tree extracted from the container image and associated metadata:

udocker rm mytensor

### **8. rmi**

Delete a local container image previously pulled/loaded/imported:

udocker rmi tensorflow/tensorflow

# End of Hands On part I

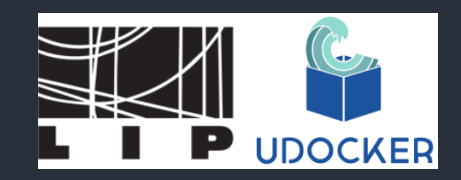

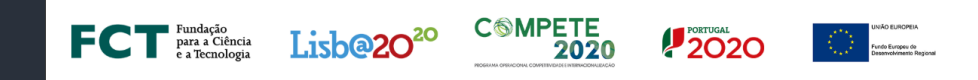

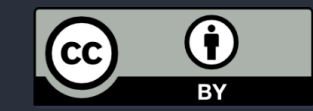